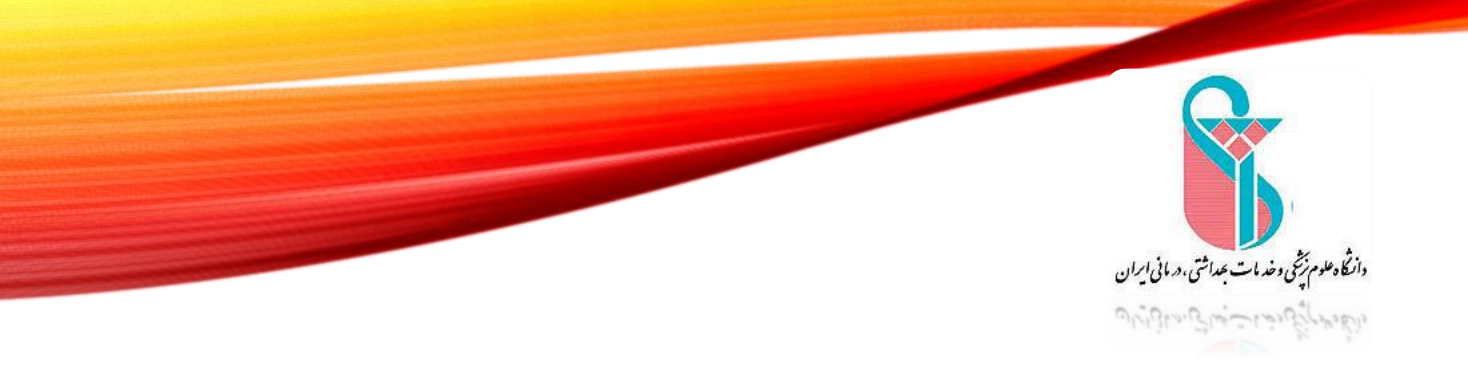

داسکده مدیریت واطلاع رسانی پزشگی دخه من آمزی درید داشد مارسه کند،

# راهنمای جستجو و مشاهده پایان نامه های الکترونیک از پرتال کتابخانه مرکزی

تهيه كننده:رومينا سپهر

Sepehr.r@iums.ac.ir

#### توجه:

 ۱. فایل تمام متن پایان نامه ها قابل دانلود نیست و کاربران تنها می توانند صفحات مجاز پایان نامه ( که شامل: صفحه عنوان، چکیده و فهرست مندرجات می باشد) را مشاهده و دانلود کنند.
 ۲. فایل "متن کامل" پایان نامه فقط برای اعضای پورتال که با نام کاربری و رمز عبور وارد شده اند، قابل مشاهده می باشد (متن کامل پایان نامه
 ۲. فایل "متن کامل" پایان نامه فقط برای اعضای پورتال که با نام کاربری و رمز عبور وارد شده اند، قابل مشاهده می باشد (متن کامل پایان نامه
 ۲. فایل "متن کامل" پایان نامه فقط برای اعضای پورتال که با نام کاربری و رمز عبور وارد شده اند، قابل مشاهده می باشد (متن کامل پایان نامه
 ۲. فایل "متن کامل" پایان نامه فقط برای اعضای پورتال که با نام کاربری و رمز عبور وارد شده اند، قابل مشاهده می باشد (متن کامل پایان نامه
 ۲. فایل "متن کامل" پایان نامه فقط برای اعضای پورتال که با نام کاربری و رمز عبور وارد شده اند، قابل مشاهده می باشد (متن کامل پایان نامه
 ۲. فایل "متن کامل" پایان نامه فقط برای اعضای پورتال که با نام کاربری و رمز عبور وارد شده اند، قابل مشاهده می باشد (متن کامل پایان نامه
 ۲. فایل "مای می باشد" (متن کامل پایان نامه ها صرفا از طریق جستجو در مجموعه "کتابخانه مرکزی" امکانپذیر است.

داسكدهديريت واطلاع رسانى برسكى دخب مى المذى يديد والمقادمات كنه

ابتدا وارد سایت دانشگاه علوم پزشکی ایران (IUMS) شده و از ماژول کتابخانه مرکزی ، پورتال کتابخانه مرکزی را انتخاب می نمایید.

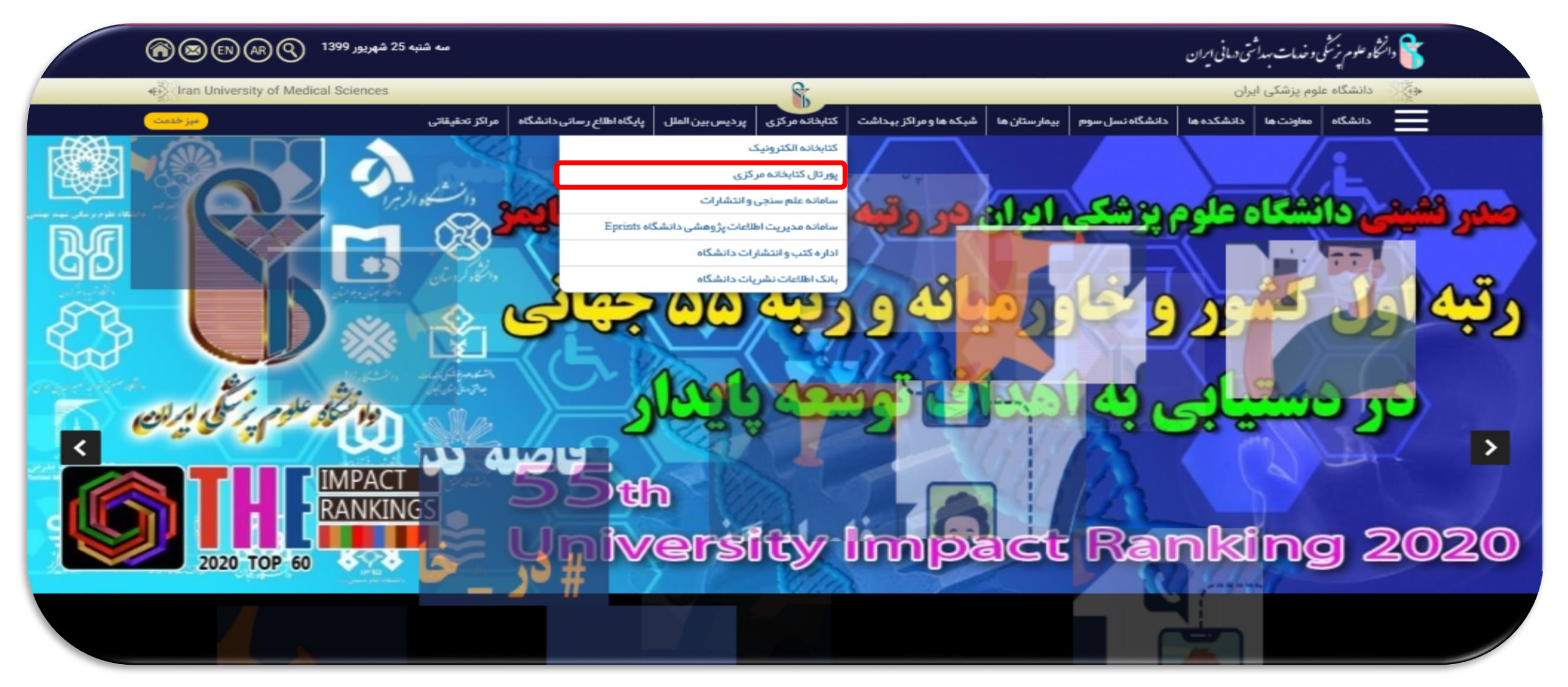

## در صورتی که قبلا ثبت نام نکرده اید با کلیک بر روی گزینه ورود ،<mark>ثبت نام</mark> نمایید.

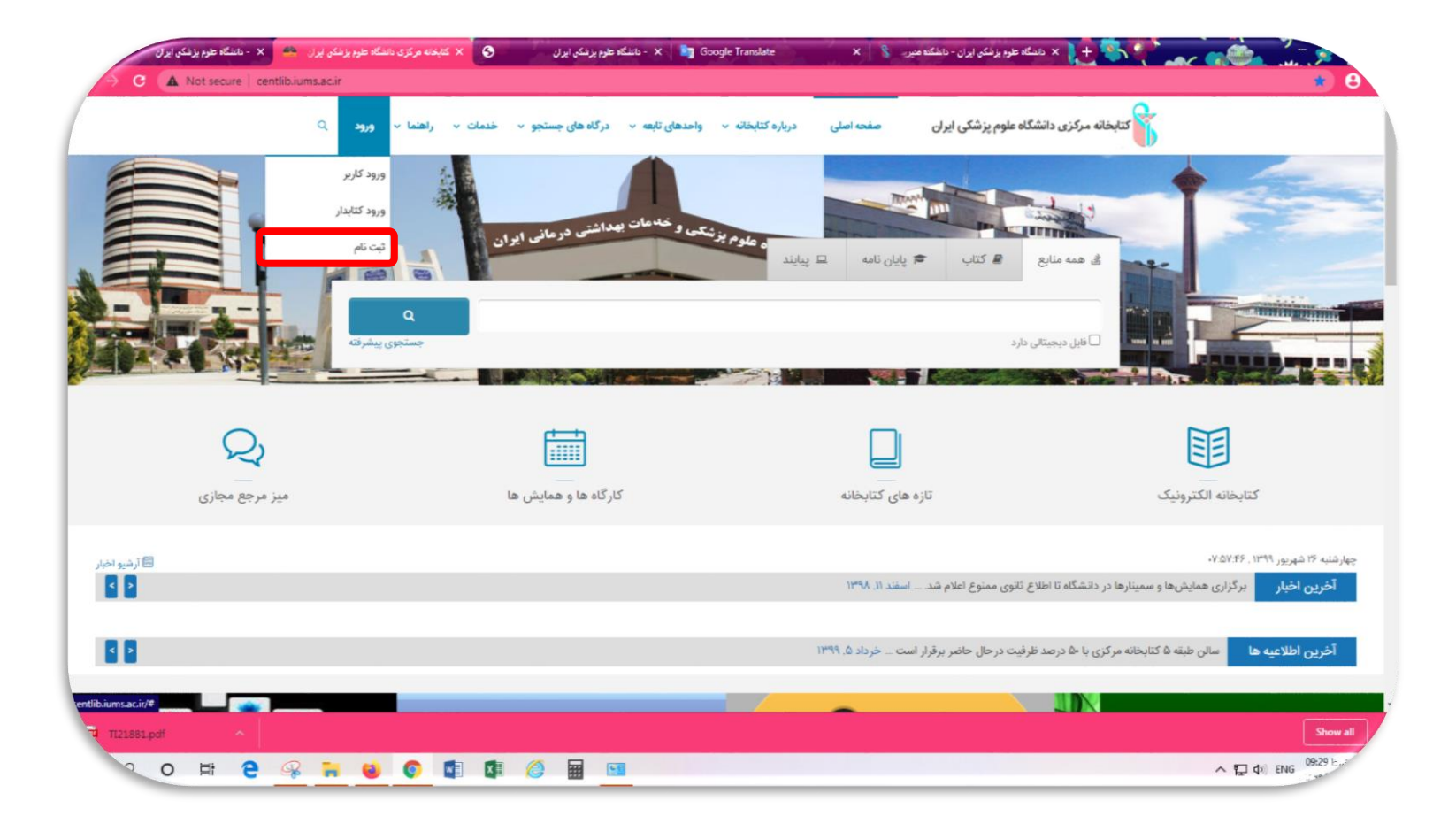

اطلاعات موجود در صفحه نمایش داده شده را تکمیل نمایید( تمامی باکس ها پرشود) سپس در باکس نام کاربری، شماره دانشجویی و در باکس کلمه عبور، <mark>کد ملی</mark> خود را وارد نمایید. در نهایت گزینه <mark>تایید</mark> را کلیک نمایید.

|                                                                                                    | شخصى                       | اطلاعات          |                         |
|----------------------------------------------------------------------------------------------------|----------------------------|------------------|-------------------------|
|                                                                                                    |                            |                  |                         |
|                                                                                                    | تلفن همراه                 |                  | ★ نام                   |
|                                                                                                    | کد ملی                     |                  | 🚖 نام خانوادگی          |
| سال ماه روز                                                                                                    | تارىخ تولد                 |                  | 🚖 نام پدر               |
| ~                                                                                                    |                            |                  | 🚖 شماره شناسنامه        |
| •                                                                                                    | مليت                       | ~                | جنسیت                   |
|                                                                                                    | محل تولد                   |                  | پست الکترونیکی          |
|                                                                                                    |                            |                  |                         |
|                                                                                                    |                            |                  |                         |
|                                                                                                    | ر/اطلاعات شغلی             | اطلاعات تحصيلي   |                         |
|                                                                                                    | شماره برستلی               |                  | شماره دانشجونى          |
|                                                                                                    | شفار                       | ~                | مد ک تحصیلی             |
|                                                                                                    |                            |                  | بالته تحسان             |
|                                                                                                    |                            |                  | دانشگاه                 |
|                                                                                                    |                            |                  | محاء تحصياء             |
|                                                                                                    |                            |                  | 0                       |
|                                                                                                    |                            |                  |                         |
|                                                                                                    | کاربری                     | اطلاعات          |                         |
|                                                                                                    |                            |                  |                         |
| W. Committee and the second second seco |                            | شمار ہ دانشجو ہے | <del>*</del> نام کاربری |
| *                                                                                                    |                            | 1.15             |                         |
| اييد                                                                                                    | حروف تصوير بالا را وارد نم | کد ملی           | 🚖 تاييد رمز عبور        |
| ر صورت عدم وضوح تصویر اینجا را کلیک نمایید)                                                                                                    | (در                        |                  |                         |
| 8.41 <b>•</b> 4.5                                                                                                    |                            |                  |                         |
| ماييد 💕                                                                                                    |                            |                  | نیت نام عصو حفوقی 🏬     |

# بعد از ثبت نام با شماره ی تماس ۸۸۷۹۴۳۰۱ داخلی ۲۱۸ یا ۲۱۷ تماس بگرید تا ثبت نام شما نهایی شود. چنانچه قبلا ثبت نام نموده اید ، گزینه ی ورود کاربر را کلیک نمایید.

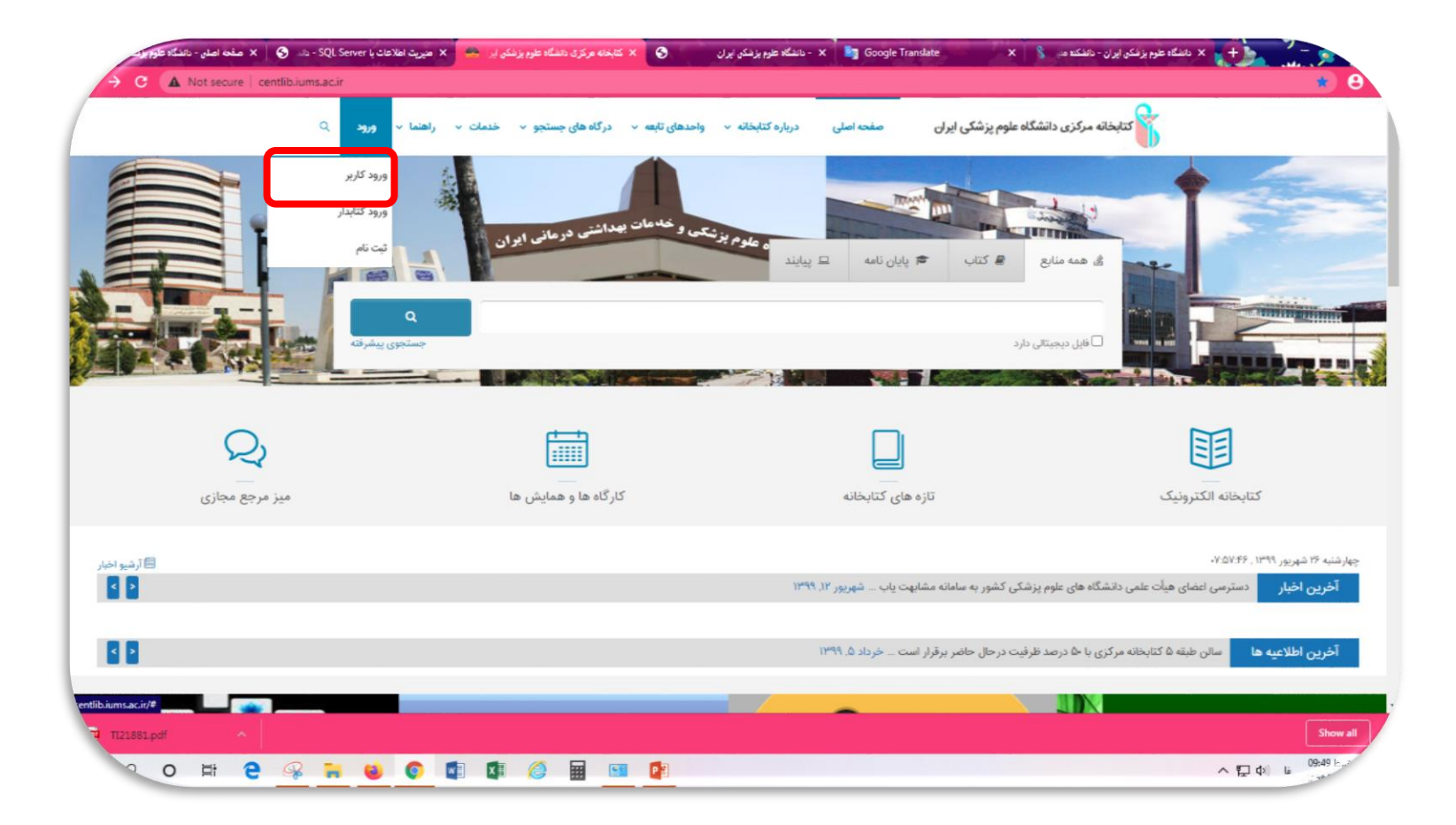

درگاههای جستجو 🔹 پرسش و پاسخ 🔹 ورود ثبت نام

#### دانشگاه علوم پزشکی ایران

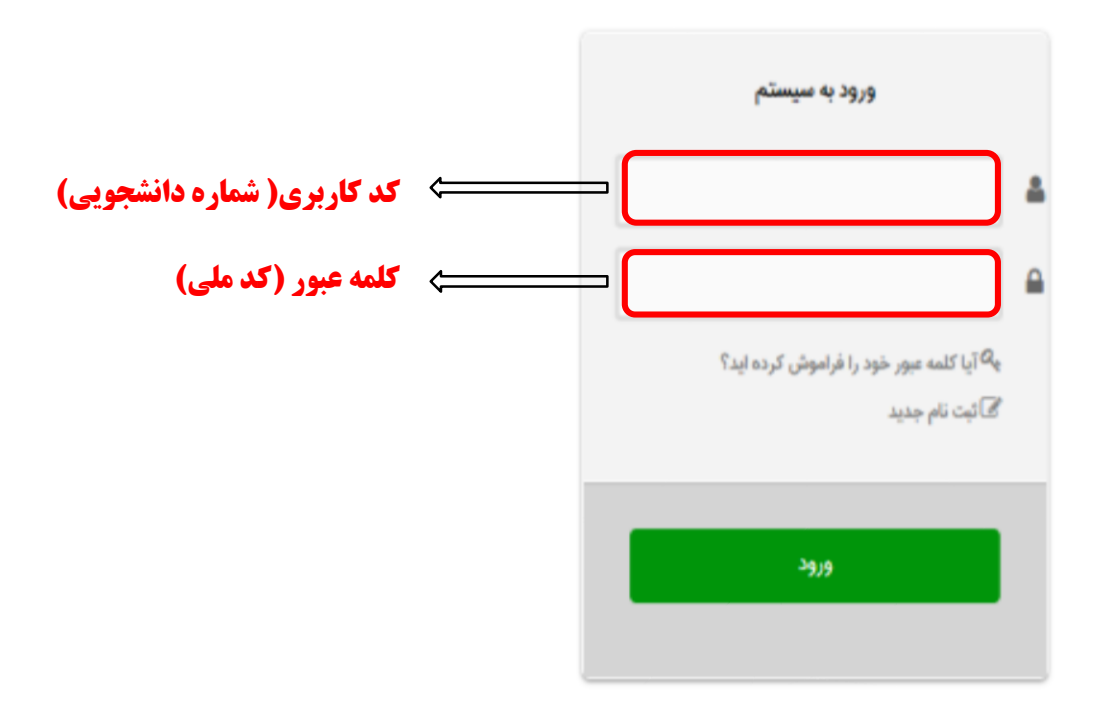

پیشنهاد خرید گالری ارسال نظر به مدیر خط مشی دسترسی درباره ما پرسش از کتابدار اطلاعات آماری کتابخانه قارسی | English العربی قارسی | Design & Developed by پان آزانی

داستكه دهديريت واطلاع رساني پزستمي دخه مي تهوزي درينه دانسده مدين

#### سپس بر روی جستجوی پیشرفته کلیک نمایید.

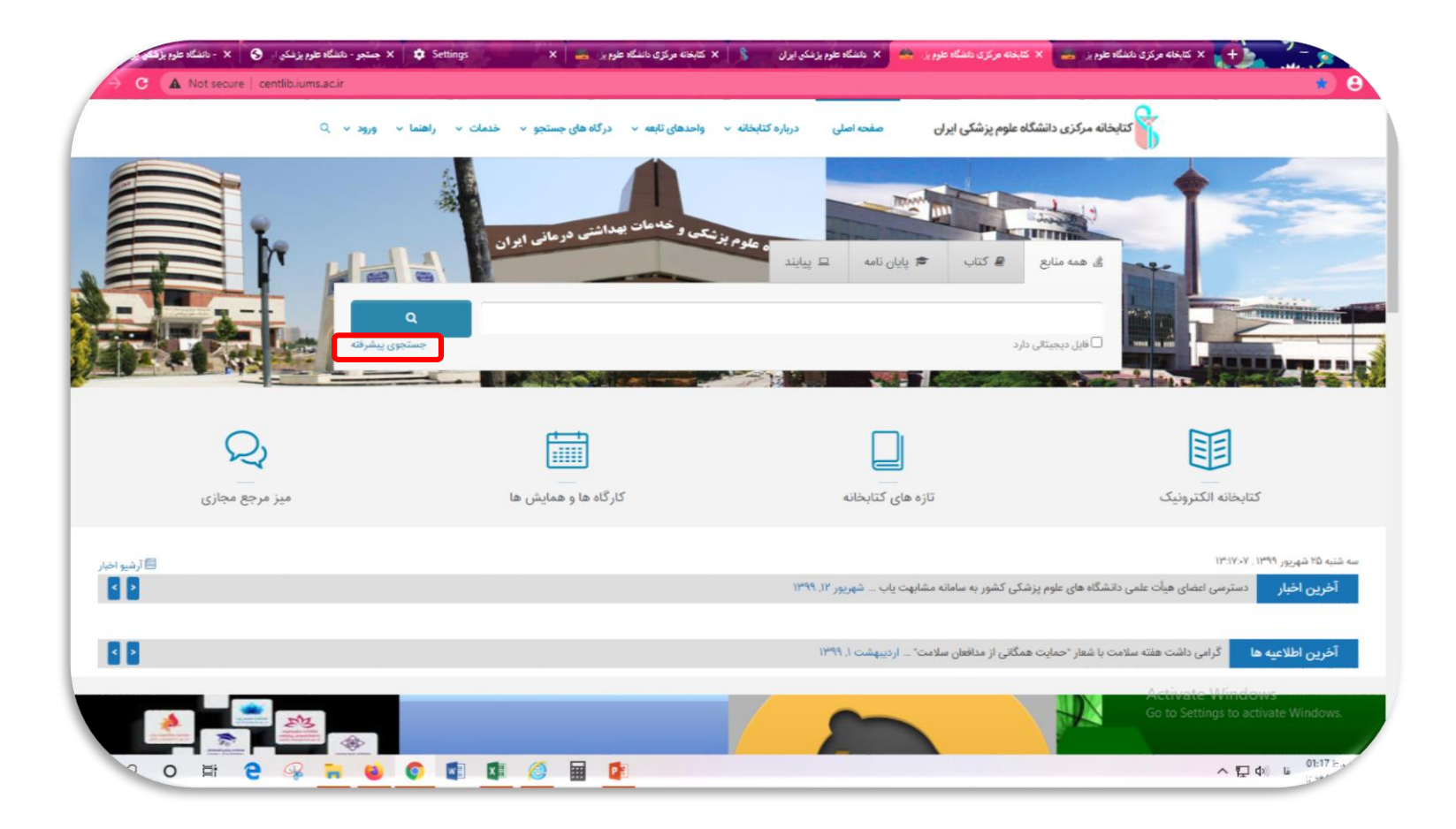

داسکده مدیریت واطلاع رسانی بزشکی اخب می آمازی دید: داشد مد ساله

صفحه ی پایین برای شما نمایش داده می شود. نام و نام خانوادگی دارنده پایان نامه /عنوان پایان نامه را در باکس اول تایپ کنید سپس در باکس مراکز، <mark>واحد کتابخانه مرکزی</mark> و در باکس نوع ماده، <mark>پایان نامه فارسی</mark> را انتخاب نمایید. برای مثال پایان نامه خانم دکتر سمیه نصیری را سرچ کرده ایم.

|                                                                                                    | 1 18 4 1.                                |
|----------------------------------------------------------------------------------------------------|------------------------------------------|
| دردامهای جسنجو ۲ پرسش و پاسخ ۲ ورود کبت نام راهسا<br>در دامهای جسنجو ۲ پرسش و پاسخ ۲ ورود کبت نام راهسا                         | دانسداه عل                               |
| زى                                                                                                    | جستجو مد                                 |
| همه موارد 🗸 (سمیه تصیری)                                                                                                    | جستجو در                                 |
| همه موارد ب                                                                                                    | <b>v</b> 9                               |
| همه بوارد 🗸 🚽                                                                                                    | <b>¥</b> 5                               |
| واحد کنابخانه مرکزی 🗶                                                                                                    | مراكز                                    |
|                                                                                                    |                                          |
| الم الم موالد الاتحاد الرسي الا                                                                                                 | نوع ماده                                 |
| ى انتخاب تماييد (نام) انتخاب تماييد                                                                                             | محل نگهدا                                |
| سان نشر التخاب كنيد 🖌                                                                                                    | شناسه بازيا                              |
| همه موارد 🗸 👻 🔤 موجودی 🗋 منابع دیجیتالی                                                                                         | ي محر المحر                              |
|                                                                                                    | - AF A CF                                |
| پېښې کې د د د د د د د د د د د د د د د د د د                                                                                     | ی تریخچه جست                             |
| پېنو کې کې کې د د د د د د د د د د د د د د د                                                                                     | نا تاريخچه جست                           |
| پينو کا کا کا کا کا کا کا کا کا کا کا کا کا                                                                                     | سريدي الريدي                             |
| پندو کا کا کا کا کا کا کا کا کا کا کا کا کا                                                                                     | الريخية ميت                              |
| پندی کر ا                                                                                                    | -μογματικό<br>ματο το τραγμήματα<br>Ο    |
| پندی کر در اور اور اور اور اور اور اور اور اور او                                                                               | لى تارىخى ھىر                            |
| بستجري المحالي المحالي                                                                                                    | تىرىغچە ھېيترى                           |
| بالتركي الم                                                                                                    | تريخيه مينازي 🕥                          |
| بالكري<br>المراجع المراجع المراجع المراجع المراجع المراجع المراجع المراجع المراجع المراجع المراجع المراجع المراجع المراجع       | تریخیه میتر): (۲)                        |
| ر بر بر بر بر بر بر بر بر بر بر بر بر بر                                                                                        | الريخية ميتر) ( )                        |
| یک کی کی<br>پیک کی کی<br>پیشنهاد خرید گاری ارسال نظر به عدیر خط مشی دسترسی درباره ما پرسش از کنایدار راهما اطاعات آملی کتابخانه | الريدية ميتريان ()<br>الريدية الريدية () |

دانسکده مدیریت واطلاع رسانی پرسکی دخه می آموزی دریت دانشده سه کند،

عنوان و اطلاعات پایان نامه خانم دکتر سمیه نصیری نشان داده می شود . درصورتی که آیکون پیوست ها فعال باشد به این معنی است که صفحات مجاز پایان نامه توسط کتابخانه مرکزی بارگذاری شده است. بنابراین برروی <mark>پیوست ها</mark> کلیک نمایید.

| نشگاه علوم پزشکی ایران              |                        |                          | درگاههای جستجو <b>ب</b> پرسش و پاسخ <b>ب</b> پروفایل رومینا سپهر <b>ب</b> خروج کتابخانه و آرشیو راهنما                                                                                                    |
|-------------------------------------|------------------------|--------------------------|----------------------------------------------------------------------------------------------------|
| جستجوی جدید 💿 پالایش                | ۲ <sup>م</sup>         | : (همه موارد(ت):س        | میه نصیری) (و) (مالکیت:واحد کتاب   نام پایگاه : سرور مرکزی   تعداد نتایج : ۱۲ رکورد از ۱۵۳۴۶۶۴ رکورد                                                                                                    |
| ع مدرک                              | تعداد ركوردها          |                          |                                                                                                    |
| یایان نامه فارسی ( ۱۲ )             | مرتب سازی بر<br>( ۱۲ ) | به 🖌 صعو                 | دی 🗨 ۶ مرتب نشد 🛩 صعودی 🛩 انجام                                                                                                    |
| *                                   | انتخاب: تمام           | چکدام                    |                                                                                                    |
| ضوعات مرتبط                         | 1 .1                   | الإياناه                 | [4                                                                                                    |
| انسان (۶)                           | (5)                    | عنوان :                  | مجموعه حداقل داده های سیستم اطلاعات دوره پری ناتال                                                                                                    |
|                                     |                        | پديدآور :                | نصيرى، سميه                                                                                                    |
| بيمارسان خصرت رسول ادرم ( ص ) ( ص ) |                        | تاريخ نشر :              | [help                                                                                                    |
| تهران (۵)                           | ( ( )                  | ∪شر:<br>شماره احتما∵     | عنوم پزشدی ایران: مدیریت و اطلاع رسانی پزشدی                                                                                                    |
| مطالعه توصيفی (۴)                   | (۴)                    | مرکن:                    | واحد كتابخانه مركزي                                                                                                    |
| مطالعه تجربی (۲)                    | (٢)                    |                          | ر المحديد المراجع المحدي المحدي ال |
| کرون (۲)                            | □ .2 (¥)               | الإياناه                 | [4                                                                                                    |
| *                                   | *                      | عنوان :                  | تعیین میانگین سطح سرمی سلنیوم در بیماران بدخال بستری در بخش های ویژه جراحی، داخلی و نوروسرجری بیمارستان حضرت<br>به ایک سایت می محمد ا                                                                                                    |
| بدآوران مرتبط                       |                        |                          | ر سول اکرم ( ص ) در سال ۱۳۹۴                                                                                                    |
| ايمانۍ، بهناز (۱)                   | (1)                    | پدیداور :<br>تاریخ نشر : | سربار حسینی، محمد حسن<br>۱۳۹۴.۹۵                                                                                                    |
| دیانینجفآبادی، عبدالرضا (۱)         | (1)                    | ناشر :                   | عده بزشکی ایران: بزشکی                                                                                                    |
| عبدالرضا دیانینجفآبادی (۱)          | (1)                    | شماره راهنما :           | WD                                                                                                    |
| گرچہ نڈاد، بر بسا (۱)               |                        | مركز :                   | واحد كتابخانه مركزى                                                                                                    |
| (1) Nth ~ Shut                      |                        |                          | افزودن به کتابخانه شخصی   موجودی   پیوستها                                                                                                    |
|                                     |                        | الإيان،                  | [4                                                                                                    |
| عبدلىخالدى، مزده (١)                |                        | عنوان :                  | بررسی نحوه تجویز آنتی بیوتیک پروفیلاکسی قبل از انجام عمل جراحی عمومی بر اساس دستورالعمل انجمن داروسازان امریکا<br>ASHP ) . د. سما اب محتمه سما ستان حضرت رسول اک م ( ص ) در سال ۱۳۹۴                                                                                                    |
| ∞<br>سان مرتبط                      | ×                      | يديدآور :                | ر «مەربىر يېغارى مېمىم يېغىرىدى خىرك ركى دىرم خى دىر خى د<br>تئاسان، يوپا                                                                                                    |
|                                     | _                      | تاريخنشر:                | 1898.90                                                                                                    |

دانسکده مدیریت واطلاع رسانی پرسکی دخب می آمزنی دید به دانداد است کند،

# اطلاعات کتابشناختی پایان نامه نمایش داده می شود. با پایین آمدن صفحه نمایش داده شده فایل های بارگذاری شده توسط کتابخانه مرکزی نمایش داده می شود.

| " مجموعه حداقل داده های سیستم اطلاعات دوره پری ناتال "                                                                                                    | ) بازگشت                                                                                                    |
|----------------------------------------------------------------------------------------------------|----------------------------------------------------------------------------------------------------|
| " مجموعه حداقل داده های سیستم اطلاعات دوره پری ناتال "                                                                                                    |                                                                                                    |
| " مجموعه حداقل داده های سیستم اطلاعات دوره پری ناتال "                                                                                                    | کی ادرس تابت                                                                                                    |
| اسمیه نصیری                                                                                                    | 📝 ويرايش اطلاعات                                                                                                    |
| . اتنا بدره هاي سيستم اطلاب دوره بري زاتنا                                                                                                    | 🛍 کپی رکورد در حافظه                                                                                                    |
| اسمیہ نصیری                                                                                                    | 🚽 افزودن به کتابخانه شخصی                                                                                                    |
| / صدوقی، فرحناز                                                                                                    | 🐺 پیشنهاد خرید                                                                                                    |
| ؛ لنگری زاده، مصطفی                                                                                                    | 🜌 درخواست رزرو                                                                                                    |
| واحد كتابخانه مركزى                                                                                                    |                                                                                                    |
| پایان نامه فارسی                                                                                                    |                                                                                                    |
| 648486                                                                                                    |                                                                                                    |
| ۱۹۵۹۵پ                                                                                                    | بشأن الحر الحر                                                                                                    |
| فارسى                                                                                                    | 1997 - 1997 - 1979 - 1979 - 1979 - 1979 - 1979 - 1979 - 1979 - 1979 - 1979 - 1979 - 1979 - 1979 - 1979 - 1979 -                                                                                                    |
| نصيري، سميه                                                                                                    |                                                                                                    |
| ، منظم                                                                                                    |                                                                                                    |
| ۱۹۴ ص:                                                                                                    |                                                                                                    |
| کارشناسی ارشد                                                                                                    |                                                                                                    |
| مدارک پزشکی                                                                                                    |                                                                                                    |
| 11-97                                                                                                    |                                                                                                    |
| علوم پزشکی ایران                                                                                                    |                                                                                                    |
| زبان چکیده: فارسی - انگلیسی                                                                                                    |                                                                                                    |
| چاپی - الکترونیکی                                                                                                    |                                                                                                    |
| ABF19595.pdf                                                                                                    |                                                                                                    |
| ABL19595.pdf                                                                                                    |                                                                                                    |
| RF19595.pdf                                                                                                    |                                                                                                    |
| مجموعه<br>/سميه ذر<br>/ صدوقي<br>التكرى<br>واحد كت<br>واحد كت<br>واحد كت<br>مالالا<br>المالا<br>مالالا<br>المالا<br>المال<br>المال<br>المال<br>المال<br>المال<br>المال<br>المال<br>المال<br>المالمال<br>المال<br>المالمالمالما<br>المالمالمالما<br>مالمالمالمالما<br>مالمالمالمالما<br>مالمالمالمالمالمالمالمالمالما<br>مالمالمالمالمالمالمالما<br>مالمالمالمالمالمالمالمالمالمالمالمالمالم | ، حداقل داده های سیستم اطلاعات دوره پری ناتال<br>میری<br>زاده، مصطفی<br>ابخانه مرکزی<br>» فارسی<br>پر شد<br>پر شکی<br>پر شکی<br>پر شکی<br>پر شکی<br>پر ارت<br>پر وایکی<br>پر وایک<br>پر وایک<br>پر وای<br>پر وایک<br>پر وایک<br>پر وای<br>پر وایک<br>پر وای<br>پر وای<br>پر وای<br>پر و |

دانسکده مدیریت واطلاع رسانی پزشگی دخب می آمازی دیرین داشد مدن کند،

# می توانید برروی آیکون <mark>نمایش</mark> یا <mark>دانلود</mark> کلیک نمایید.

|                     | 2                                          |                          | بوستها            |
|---------------------|--------------------------------------------|--------------------------|-------------------|
| ٦٠ از 7 ◄ 3 تاي بعد | < قبلی 3                                   |                          |                   |
|                     |                                            | فهرست مطالب              | نتوان :           |
|                     |                                            | TOC19595.pdf             | ام قایل :         |
|                     |                                            | پایان نامه فارسی         | وع عام محتوا :    |
|                     |                                            | متن                      | وع مادہ :         |
|                     |                                            | application/octet-stream | رمت :             |
|                     |                                            | KB 465.09                | ىيايز :           |
|                     | ک دینود                                    | 85                       | ىرض :             |
|                     |                                            | 85                       | <del>ل</del> ول : |
|                     |                                            | صفحه عنوان               | نتوان :           |
|                     |                                            | TIL 19595.pdf            | ام فایل :         |
|                     | 8                                          | پایان نامه فارسی         | وع عام محتوا :    |
|                     | And the second distances in the second<br> | متن                      | وع مادہ :         |
|                     | ÷                                          | application/octet-stream | رمت :             |
|                     |                                            | KB 76.60                 | ىيايز :           |
|                     | ئەلىش ۽ 👱 دانلود                           | 85                       | ىرض :             |
|                     |                                            | 85                       | <del>لو</del> ل : |
|                     |                                            | صفحه عنوان               | نوان :            |
|                     |                                            | T119595.pdf              | ام فایل :         |
|                     |                                            | پایان نامه فارسی         | وع عام محتوا :    |
|                     |                                            | متن                      | وع مادہ :         |
|                     |                                            | application/octet-stream | رمت :             |
|                     |                                            | KB 200.56                | ىيايز :           |
|                     | ینمایش 🕴 🛬 دانلود                          | 85                       | ىرض :             |
|                     |                                            | 85                       | :                 |

دانسکده مدیریت واطلاع رسانی پزشکی دخد می آمازیدید : داننده مد کن

در صورت کلیک بر روی آیکون نمایش فهرست مندرجات ، این صفحه برای شما نمایش داده می شود. در این صورت شما می توانید پیش نمایشی از صفحه مورد نظر خود را مشاهده نمایید.

| رومینا سپهر 🔹 خروج کتابخانه و آرشیو ر                     | درگاههای جستجو 🔻 پروفایل<br>درگاههای جستجو ۷ پروش و پاسخ ۷ پروفایل | انشگاه علوم پزشکی ایران                                                                   |
|-----------------------------------------------------------|--------------------------------------------------------------------|-------------------------------------------------------------------------------------------|
| اً €<br>همه موارد ◄ جستجو<br>با اصالت _ محدود به پاراگراف |                                                                    | موبر   متن                                                                                |
| 📷 آدرس ثابت<br>👼 افزودن به کتابخانه شخصی<br>👤             | فهرست مطالب<br>مفعه                                                | عنوان                                                                                     |
| 📄 این منبع تک نسخه ای است.<br>🔶 بازگشت                    |                                                                    | فصل اول: معرفى پژوهش                                                                      |
| تعداد تتابع : 0                                           | ۲<br>۲                                                             | <ul> <li>۱-۱ مقدمه</li> <li>۲-۱ بیان مساله</li> </ul>                                     |
|                                                           | ۴<br>۵                                                             | ۲-۱ اهمیت پژوهش                                                                           |
|                                                           | ۵                                                                  | ۲-۲-۱ اهداف آرمانی                                                                        |
|                                                           | Δ                                                                  | ۱-۲-۱ اهداف کاربردی                                                                       |
|                                                           | s                                                                  | ۱-۵-۱ اهداف ویژه                                                                          |
|                                                           | ۶ ه                                                                | <ul> <li>۲ تعریف نظری و عملیاتی مفاهیم و واژه ه</li> <li>۲ –۹ -۱ دوره یری ناتال</li></ul> |
|                                                           | · AE                                                               | ۰۰ (MDS) مجموعه حداقل داده (MDS)                                                          |

دانتكره مديريت واطلاع رساني پزيكى دخ من موزى دين داخد من ا

## همچنین در صورت تمایل می توانید صفحات مجاز پایان نامه را نیز دانلود نمایید. با کلیک برروی آیکون دانلود و گزینه <mark>تایید</mark> فایل درخواستی برای شما دانلود میشود.

| L.                          |                                                                                                    |                  |                                | كدام نسخه فاير | کدام نسخه قایل انتخاب شده دانلود شود؟ |                                                   |                                                |
|-----------------------------|----------------------------------------------------------------------------------------------------|------------------|--------------------------------|----------------|---------------------------------------|---------------------------------------------------|------------------------------------------------|
|                             | < قبلی [14 از 7 ♥ 3 تای بعدی]                                                                                                    |                  | ≼ قبلی [1-1 از 7 ♥] 3 تای بعدی | السخه ا        | ونسخه اصلی نسخه نمایشی 💿              |                                                   |                                                |
| : فهرست مطالب               |                                                                                                    |                  |                                |                |                                       |                                                   |                                                |
| بل : TOC19595.pdf           | · · · · ·                                                                                                    |                  |                                |                |                                       |                                                   | تاييد 🕐                                        |
| ام محتوا : پایان نامه فارسی |                                                                                                    |                  |                                |                |                                       |                                                   |                                                |
| ادہ : متن                   |                                                                                                    |                  |                                |                |                                       |                                                   |                                                |
| application/octet-stream :  |                                                                                                    |                  |                                |                |                                       |                                                   |                                                |
| KB 465.09                   |                                                                                                    | ר                | ſ                              |                |                                       |                                                   |                                                |
| 85 :                        | کنایش می 🛬 دانلود                                                                                                    | یش ا 👱           | ود                             |                |                                       |                                                   |                                                |
| 85                          |                                                                                                    |                  | _                              |                |                                       |                                                   |                                                |
| : صفحه عنوان                |                                                                                                    |                  |                                |                |                                       |                                                   |                                                |
| بل : TiL 19595.pdf          |                                                                                                    |                  |                                |                |                                       |                                                   |                                                |
| ام محتوا : پایان نامه فارسی | 5                                                                                                    | 8                |                                |                |                                       |                                                   |                                                |
| ادہ : متن                   |                                                                                                    | -Riba<br>-silbar |                                |                |                                       |                                                   |                                                |
| application/octet-stream :  |                                                                                                    | 144.1            |                                |                |                                       |                                                   |                                                |
| KB 76.60                    |                                                                                                    |                  |                                |                | پیشنهاد خرید گال                      | گاتری ارسال نظر به مدیر خط مشی دسترسی د           | باره ما پرسش از کتابدار اطلاعات آماری کتابخانه |
| 85 :                        | کنایش ۽ 👱 دائلود                                                                                                    | يش ۽ 👱           | ود                             |                |                                       | قار سی   English   قار سی   Design & Developed by | بی<br>کوچک                                     |
| 85                          |                                                                                                    |                  |                                |                |                                       | Pars Azarakhsh Co.                                | بە آرىش                                        |
| : صفحه عنوان                |                                                                                                    |                  |                                |                |                                       |                                                   |                                                |
| بل : Ti19595.pdf            | 3                                                                                                    | 5                |                                |                |                                       |                                                   |                                                |
| ام محتوا : پایان نامه فارسی | ACCESS<br>An united and Access and Access and A | Anna Marcala and |                                |                |                                       |                                                   |                                                |
| ادہ : متن                   |                                                                                                    |                  |                                |                |                                       |                                                   |                                                |
| application/octet-stream :  |                                                                                                    |                  |                                |                |                                       |                                                   |                                                |
| KB 200.56                   |                                                                                                    |                  |                                |                |                                       |                                                   |                                                |
| 85 :                        | کنمایش ۽ 👲 دانلود                                                                                                    | بش ۽ 👱           | ود                             |                |                                       |                                                   |                                                |
| 85                          |                                                                                                    |                  |                                |                |                                       |                                                   |                                                |

در صورتی که عضو پورتال کتابخانه مرکزی باشید می توانید فایل تمام متن پایان نامه را نیز مشاهده نمایید.

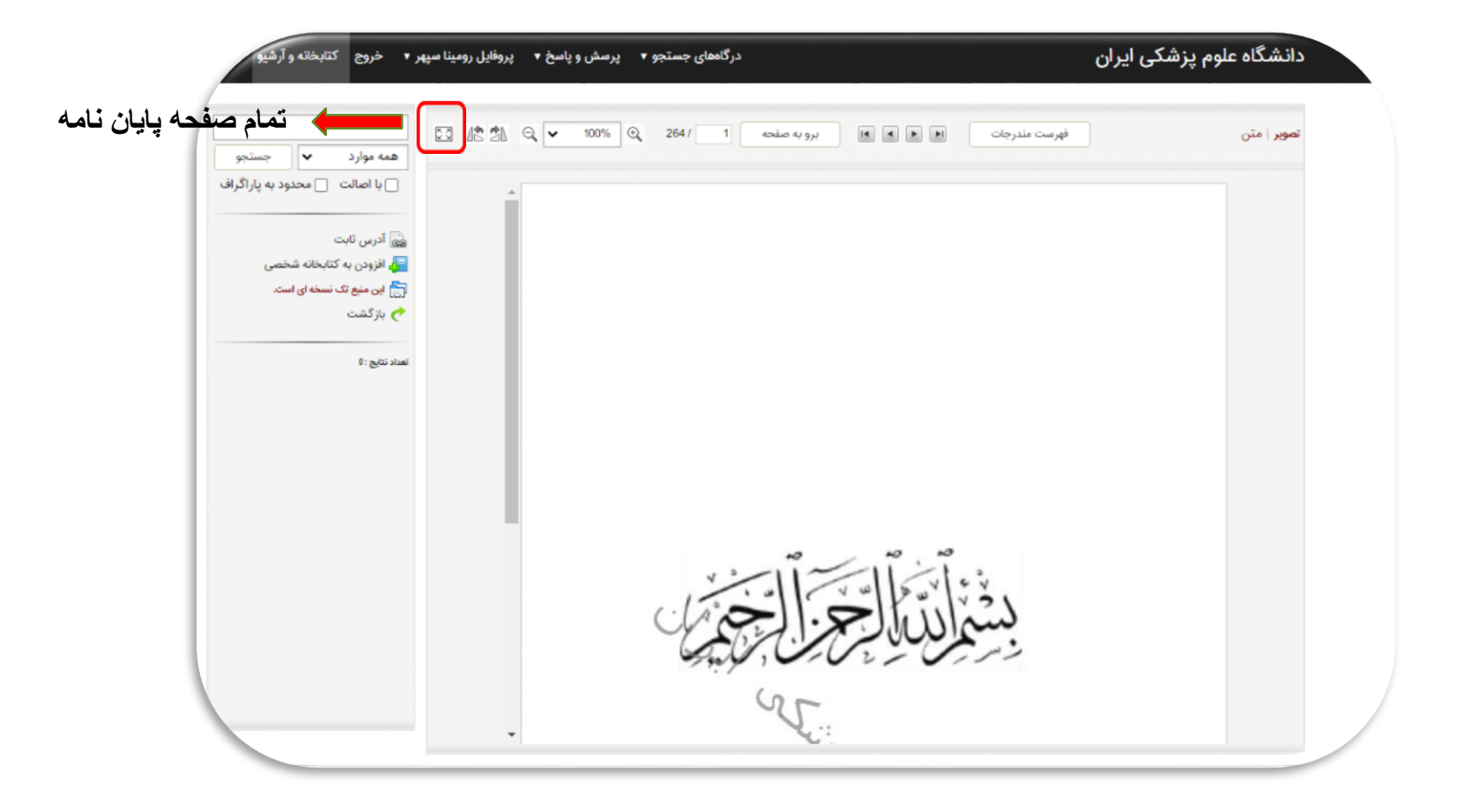

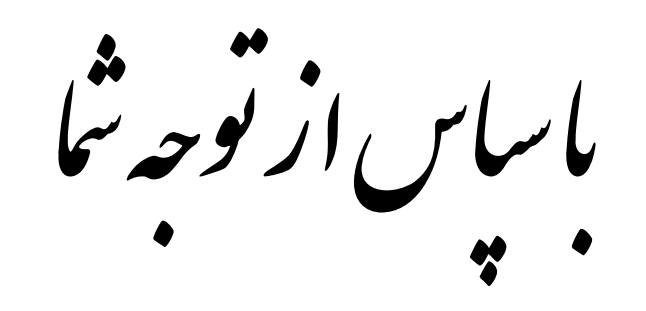

# کتابخانه دانشکده مدیریت و اطلاع رسانی پزشکی